## **Student ID Picture Submission - Desktop**

**1.** On a web browser, go to passport.sage.edu. You will be asked to log in with your Sage username and password. You will then see the Passport dashboard.

| ≡ ]      | RUSSELL SAGE COLLEGE                                   |                                                   |      |
|----------|--------------------------------------------------------|---------------------------------------------------|------|
|          |                                                        |                                                   |      |
|          |                                                        | DASHBOARD                                         | LIBF |
|          | 🕸 COVID-19 Screening                                   |                                                   |      |
| Di la    | Click here to access the COVID-19 self screening tool. |                                                   |      |
| <b>⊜</b> | <b>Q</b> COVID Achievements                            |                                                   |      |
| ŵ        | Achievements & Progress                                |                                                   |      |
| (A.)     | My Level<br>Germinator                                 | Next Level<br>Complete 200 COVID self screenings. |      |
| 血<br>Ⅲ   |                                                        | 189/200<br>Next Badge                             |      |
| »        | ·*·                                                    |                                                   |      |
|          |                                                        | VIEW ALL BAD                                      | GES  |

**2.** On the toolbar, you will see your initials in a bubble or a previous picture if one has been uploaded. Click on this bubble to bring up the Account Management page.

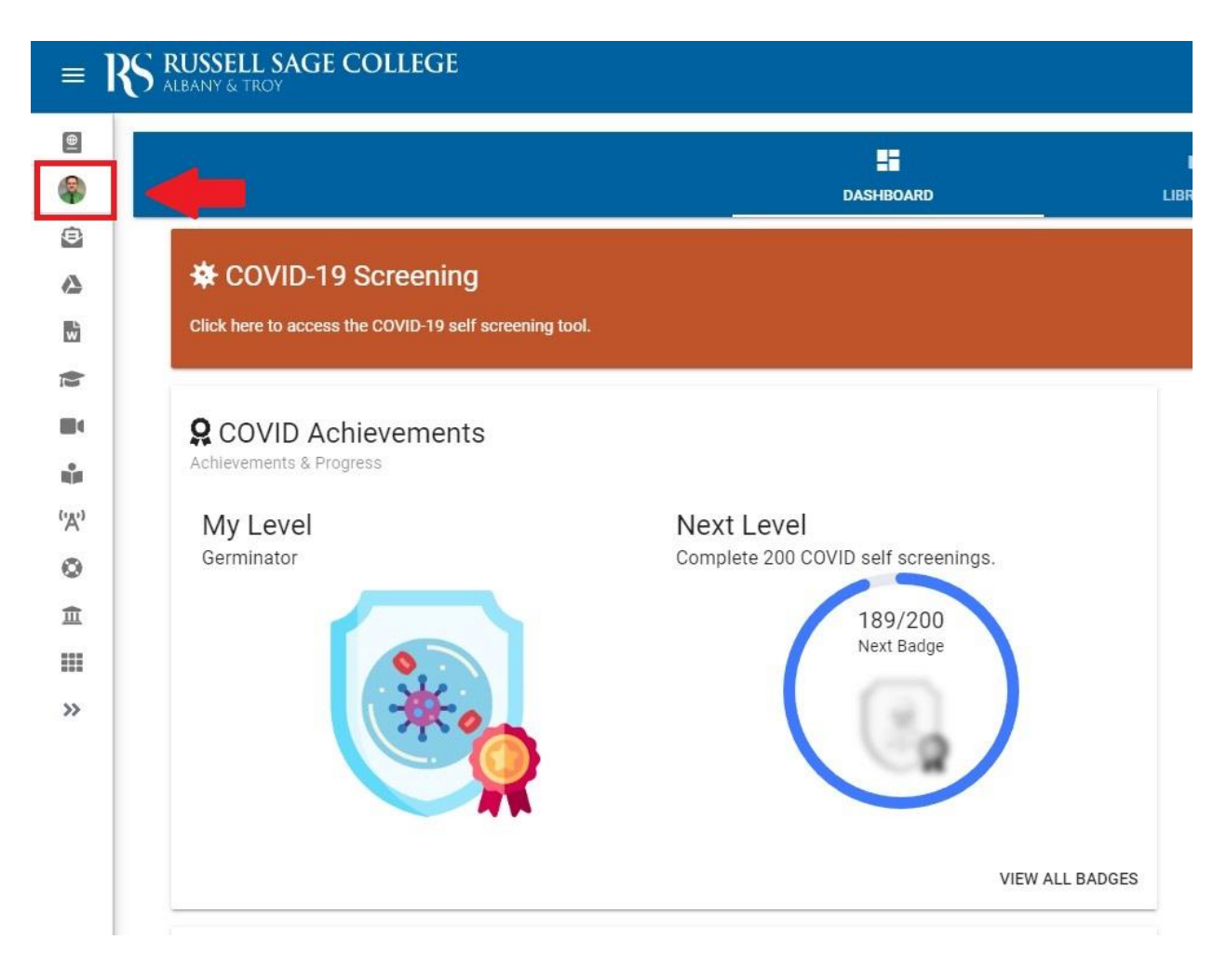

**3**. Click on the bubble again on the account management page to upload a photo from your computer.

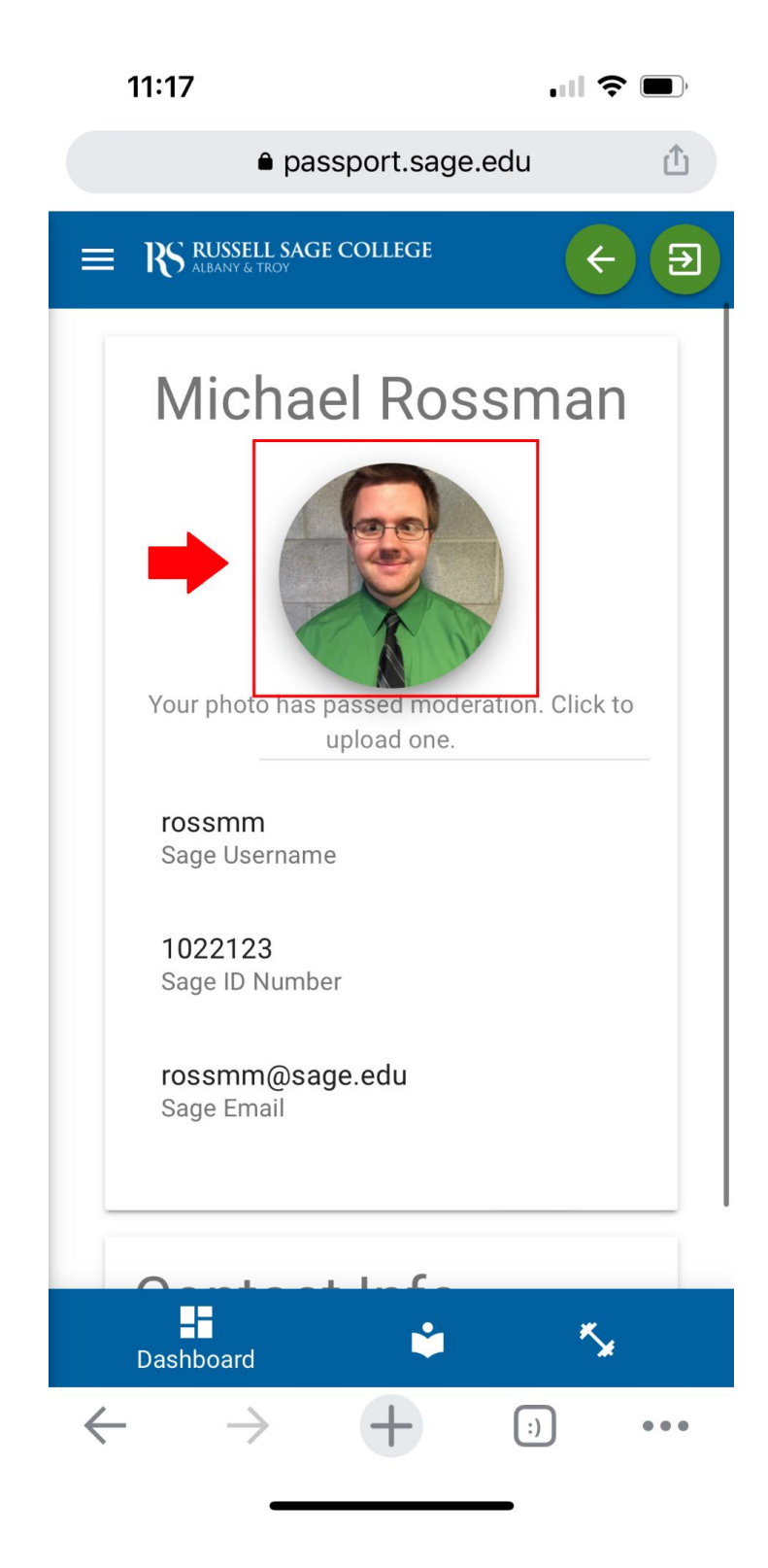

**4.** Once the picture is uploaded, you may need to rotate it vertically. If not, just choose a pickup location and then hit save.

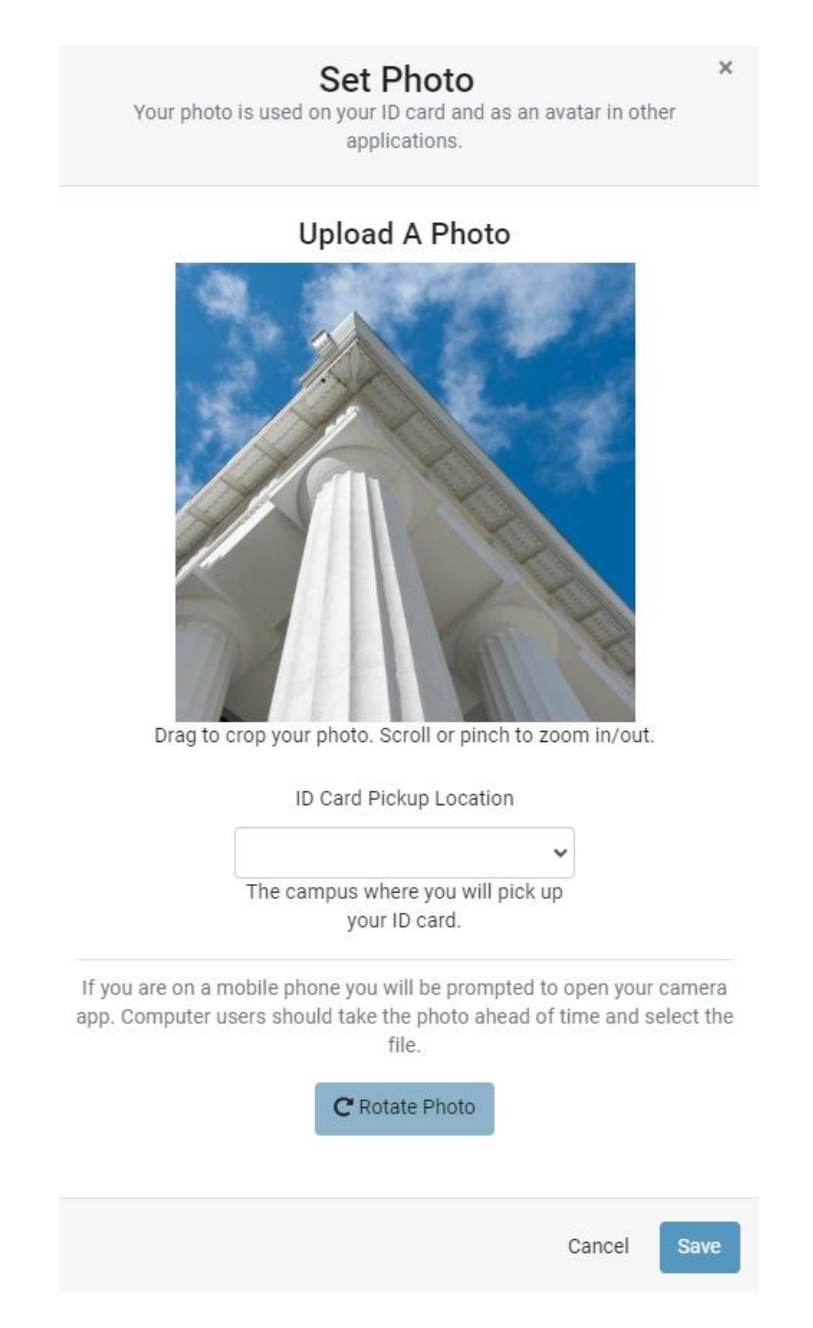

**5.** You will then get a message that your picture has been submitted for moderation. You will receive an email when the photo passes moderation, and a second email when your ID is printed and ready for pick up.